# Megapixel IM-D22 QUICK CONNECTION STEP

## <u>WIRING</u>

1) Make sure the Megapixel Camera is connected in the router, and then go to the PC that is in the same Network as shown the picture below.

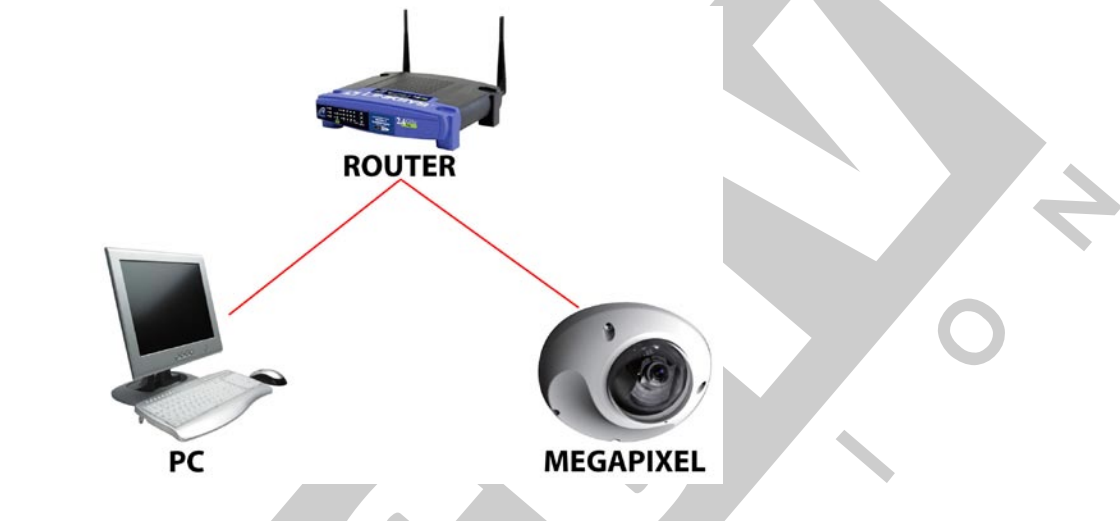

### FINDING ROUTER INFORMATION

2) From the PC open CMD window, then type "ipconfig/all" -> ENTER Windows 7/Vista: START -> type CMD on "Search Programs and Files" -> ENTER Windows XP: START -> RUN -> type CMD -> ENTER

Obtain the following information from ipconfig/all

IP ADDRESS (ex. 192.168.1.3) SUBNET MASK (ex. 255.255.255.0) GATEWAY (ex. 192.168.1.1)

| Administrator: C:\Windows\system32\cmd.exe                                                                                                | × |
|----------------------------------------------------------------------------------------------------|---|
| Ethernet adapter Local Area Connection:                                                                                                   | - |
| Connection-specific DNS Suffix .:<br>Description Realtek PCIe GBE Family Controller<br>Physical Address 90-E6-BA-80-0D-39<br>DHCP Enabled | ш |
| Autoconfiguration Enabled : Yes                                                                                                    |   |
| IPv4 Address                                                                                                    |   |
| Lease Obtained : Tuesday, July 06, 2010 7:45:08 AM                                                                                        |   |
| Default Gateway                                                                                                    |   |
| DHCP Server : 192.168.1.1<br>DHCPv6 IAID : 244377274<br>DHCPv6 Client DUID : 00-01-00-01-13-28-D8-61-90-E6-BA-80-0D-39                    | , |
| DNS Servers : 192.168.1.229<br>NetBIOS over Tcpip : Enabled                                                                               |   |
| Tunnel adapter Local Area Connection* 9:                                                                                                  |   |
| Media State Media disconnected                                                                                                    |   |
| Connection-specific DNS Suffix .:<br>Description                                                                                          |   |
| Tunnel adapter isatap.{805DB655-CDFF-4901-A179-5A3C9BFBC3F4}:                                                                             |   |
| Media State Media disconnected<br>Connection-specific DNS Suffix . :                                                                      | - |

## PRIME PROMEGA

#### **FIND & CHANGE CAMERA INFORMATION**

3) Insert the CD to the PC that came in the Camera BOX or download it from <u>www.eyemaxdvr.com</u> Run (double click) IP Finder.exe

| -         |
|-----------|
|           |
| -         |
|           |
| IP Finder |

4) Click on Search to find the Camera. (The PC where IP Finder.exe is running and the Camera must be in same Network)

By Default our Megapixel Cameras have the following information. IP = 192.168.0.20 NETMASK = 255.255.255.0 GATEWAY = 192.168.0.254 HTTP PORT1 = 80

| IP 192 168 0   Netmask 255 255 255   Gateway 192 168 0   HTTP Port1 80                           |  | IP         | 192 | 1 ( 0 | ~      |     |
|--------------------------------------------------------------------------------------------------|--|------------|-----|-------|--------|-----|
| Netmask     255     255     255       Gateway     192     168     0       HTTP     Part 1     80 |  |            |     | 100   | U      | 20  |
| Gateway 192 168 0                                                                                |  | Netmask    | 255 | 255   | 255    | 0   |
| HTTP Port 1 80                                                                                   |  | Gateway    | 192 | 168   | 0      | 254 |
| min forci j                                                                                      |  | HTTP Port1 |     | 8     | 0      |     |
| HTTP Port2                                                                                       |  | HTTP Port2 |     |       |        |     |
| MAC 00:30:F0:03:B1:1                                                                             |  | MAC        | 00: | 30:F0 | :03:B1 | :12 |

5) Once the IP Finder finds the camera, select Camera from Camera List then change its information and press SUBMIT to save.

We need to replace the information that we got from CMD (Step 2, 3) IP = Use an IP address different from PC and that no one else is using (ex. 192.168.1.20) NETMASK = Type same as CMD information (ex. 255.255.255.0) GATEWAY = Type same as CMD information (ex. 192.168.1.1)

- 6) Now that we gave a new IP Address to the Camera let's try to connect by using Web Browser (IE). Open IE (Internet Explorer) then type the new IP Address (ex. 192.168.1.20) on the address bar.
- 7) Download & Install the ActiveX.
- 8) To login to the camera it will ask for ID and Password ID : root (default) Password: root (default)